# PBAT Battery Monitoring System Installation Instruction Manual V3.3

1-1 Solution

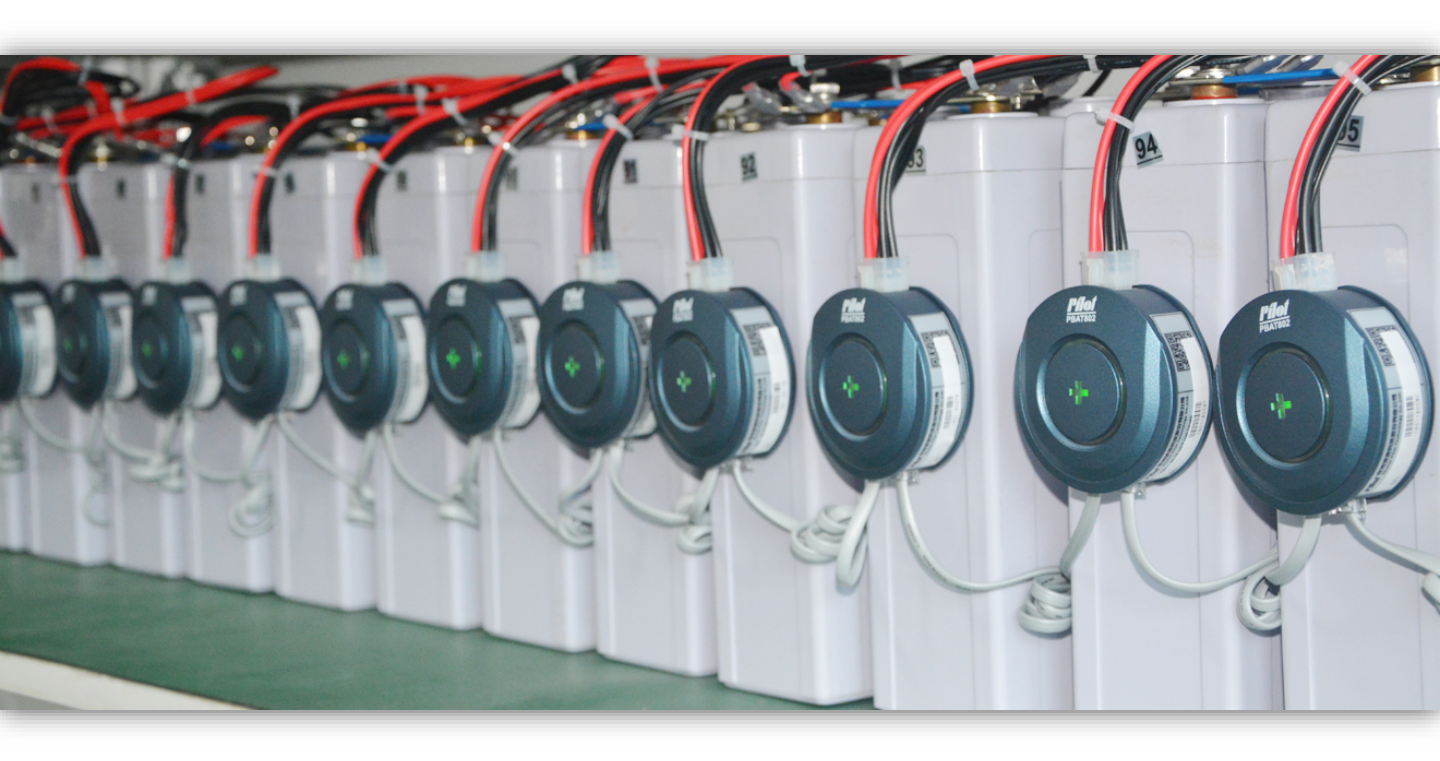

# CONTENT

| 1.   | Precautions1                                             |            |                               |    |  |  |  |  |  |
|------|----------------------------------------------------------|------------|-------------------------------|----|--|--|--|--|--|
| 2.   | Proc                                                     | luct list. |                               | 3  |  |  |  |  |  |
| 3.   | Wiring diagram(Take a group of batteries as an example)4 |            |                               |    |  |  |  |  |  |
| 4.   | Installation steps5                                      |            |                               |    |  |  |  |  |  |
|      | 4.1                                                      | Step1      | (Battery cell sensor setting) | 5  |  |  |  |  |  |
|      | 4.2                                                      | Step2      | (Communication line setting)  | 5  |  |  |  |  |  |
|      | 4.3 Step3 (Battery string sensor setting)5               |            |                               |    |  |  |  |  |  |
|      | 4.4                                                      | Step4      | (Intelligent gateway setting) | 5  |  |  |  |  |  |
| 5. S | yster                                                    | n basic    | commissioning                 | 6  |  |  |  |  |  |
| 6.   | Batte                                                    | ery info   | rmation setting               | 9  |  |  |  |  |  |
| 7.   | Hall                                                     | Sensor     | setup                         | 10 |  |  |  |  |  |
| 8.   | Rapi                                                     | id alarm   | n setting                     | 11 |  |  |  |  |  |
| 9.   | Alarm setting12                                          |            |                               |    |  |  |  |  |  |
| Atta | Attachment: Alarm setting recommendation table13         |            |                               |    |  |  |  |  |  |

# 1. Precautions

#### When measuring lines are installed:

 It is recommended to use a torque wrench , please refer to the parameters provided by the battery manufacturer for the torque size.
 It is recommended to use insulating gloves when installing measuring lines.

3. To prevent the measuring wire from touching the positive and negative electrodes of other batteries , and the battery holder.

#### When battery cell sensor is installed:

 Battery cell sensor breathing light facing outward , ensuring that measuring lines are firmly installed and then plugged directly.
 When pasting 3M glue , it is necessary to clean the surface of the battery ,and make the battery cell sensor clip is clean and dry .
 Pasting 3M glue adhesive on the clip at first , and then pasting the clip on the surface of the battery , pressing for 30-60s, it is recommended to install battery cell sensor after 24 hours.

# When battery cell sensor communication lines are installed:

1.It is need to follow the rules of "left in and right out" between battery cell sensors.(For details , refer to the step 2 of Chapter 4) 2.Communication lines should be installed in the slot , or away from the strong cable.

#### When battery string sensor is installed:

1. The string voltage terminals are connected to the positive and negative poles of the entire battery, it is recommended to connect a fuse in series. (Refer to the installation diagram in Chapter 2) Note :The string voltage can be calculated by the unit accumulation method, for details, refer to the commissioning manual.

2. When battery count in the group is less than or equal to 60,connect Com1 directly to the first battery cell sensor.

When battery count in the group is greater than 60, it is recommended to adopt the connection mode of Com1 and Com2 dividing battery cell sensor.

For example :

① When battery count in the group is 40, connect Com1 directly to the first battery cell sensor.

2 When battery count in the group is 80, connect Com1 to the battery cell sensor from 1 to 40, connect Com2 to the battery cell sensor from 41 to 80.

#### When Hall sensor is installed:

1. There are some direction requirements ,there is a black arrow above the Hall , the direction of the arrow is consistent with the direction of the current.

2. Try to make the cable through the Hall at a vertical angle.

3. Hall is generally installed in:

 $(1)\mbox{the electrode cable of UPS positive ,that is the positive of the first battery.$ 

(2) the electrode cable of the last battery negative , that is UPS negative.

#### When intelligent gateway is installed:

There is RS485A/B/C /D above the intelligent gateway,RS485A represents battery pack 1, RS485B represents battery pack 2, RS485C represents battery pack 3, RS485D represents battery pack 4,connect PBAT600 respectively.

Note : There is a special selection PBAT-GATE 2Z,only two sets of batteries are supported.

# 2. Product list

| Model                                                                                  | Equipment<br>diagram | Diagram |
|----------------------------------------------------------------------------------------|----------------------|---------|
| PBAT 61-02 / 61-12<br>Battery cell sensor                                              |                      |         |
| PBAT 600<br>Battery string sensor                                                      | $\bigcirc$           |         |
| PBAT-Gate<br>Intelligent gateway                                                       |                      |         |
| 24V DC power supply                                                                    |                      |         |
| Hall sensor (Measuring string current)                                                 |                      | ¢       |
| Battery measuring line<br>(6Pin, U type connector,<br>Φ8mm)                            |                      |         |
| Battery measuring line<br>(6Pin, Ο type connector,<br>Φ8mm)                            |                      |         |
| Battery cell sensor<br>communication line<br>(DL-BUS communication,<br>RJ11 connector) |                      |         |
| RS485 communication line                                                               | $\bigcap$            |         |
| Hall connection line                                                                   | Se te                | []      |

3. Wiring diagram(Take a group of batteries as an example)

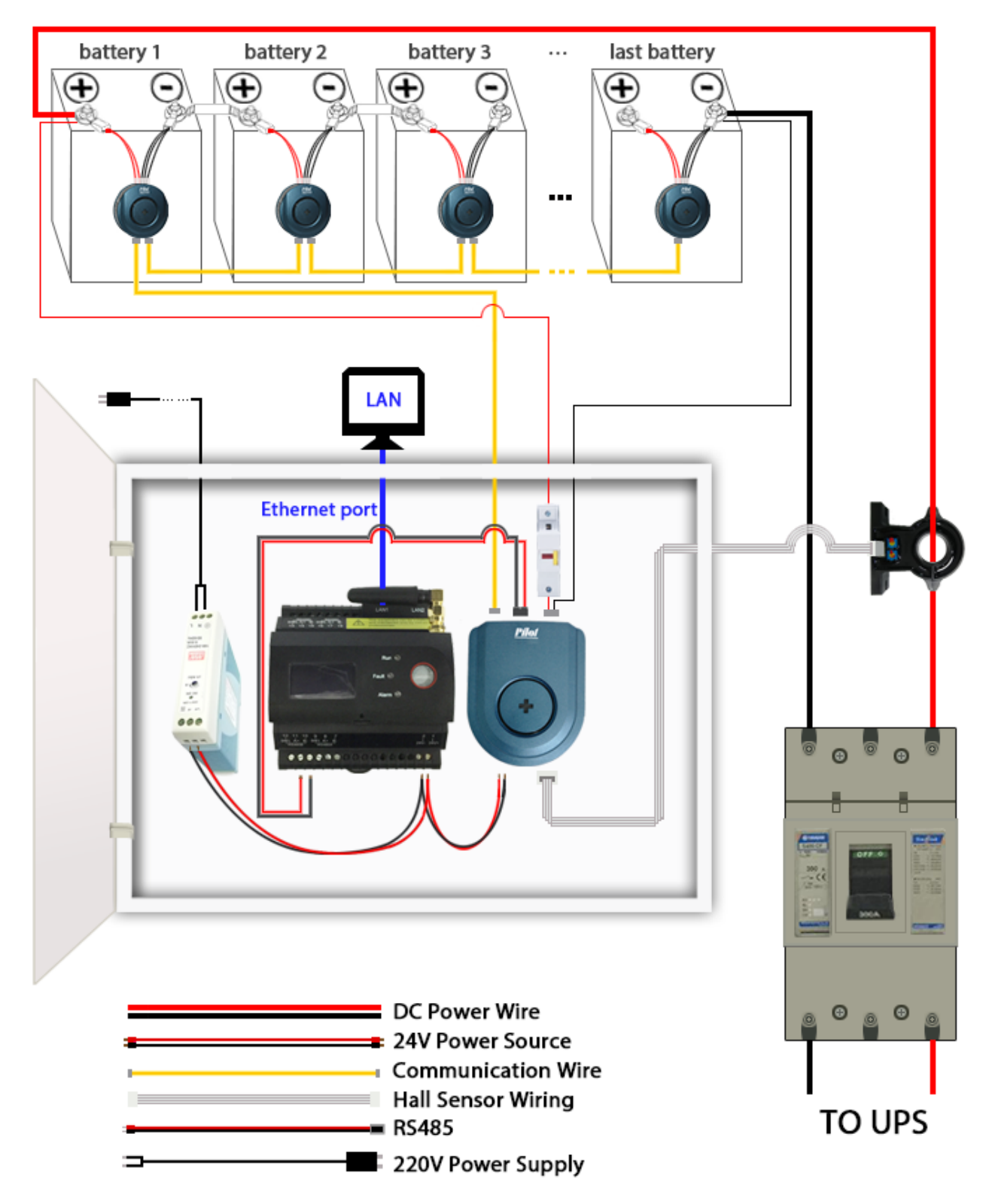

# 4. Installation steps

24V DC power supply

Hall connection line

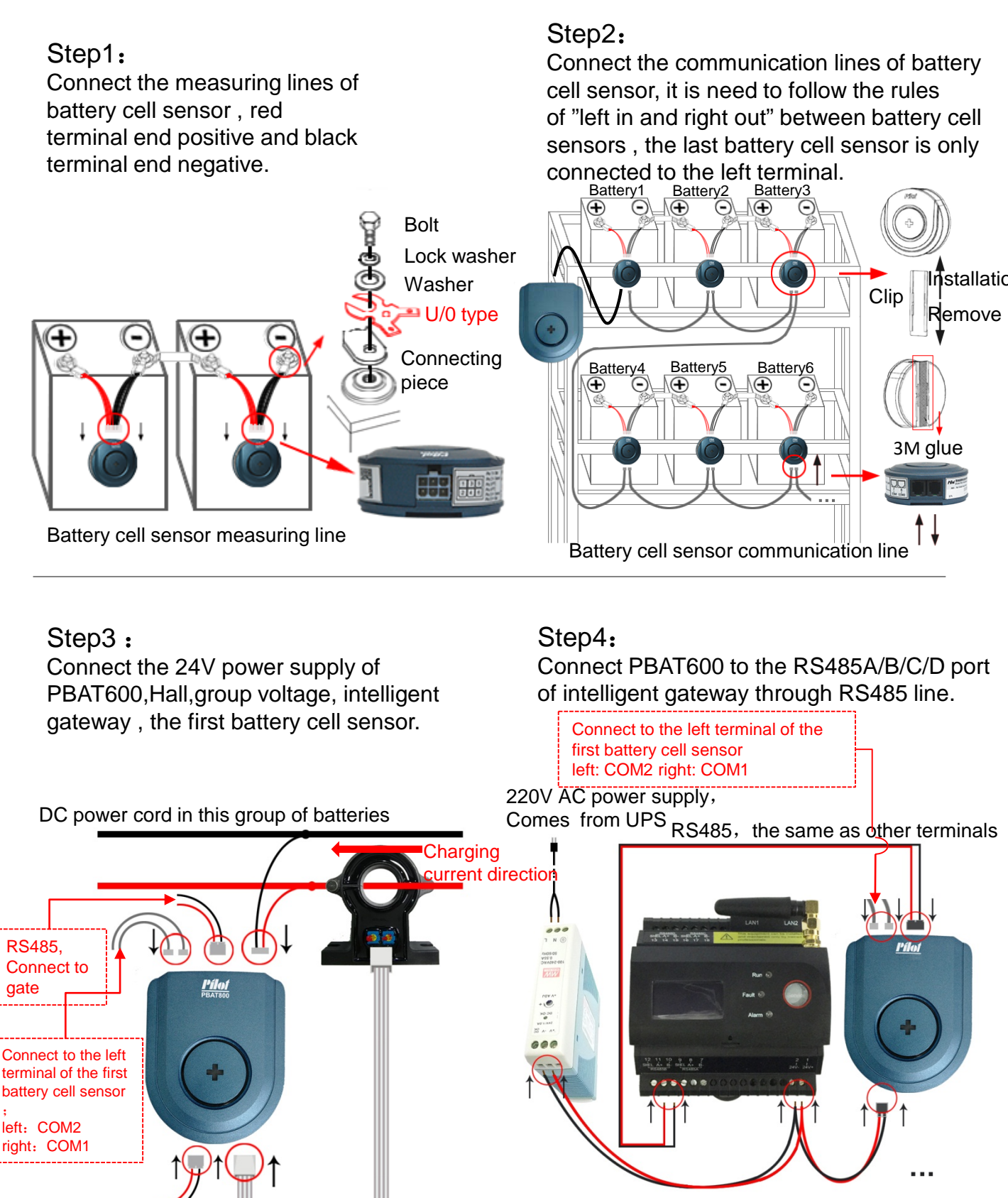

### 5. System basic commissioning

Step1: Connect the LAN2 port of the intelligent gateway to the computer network port by using a network cable.

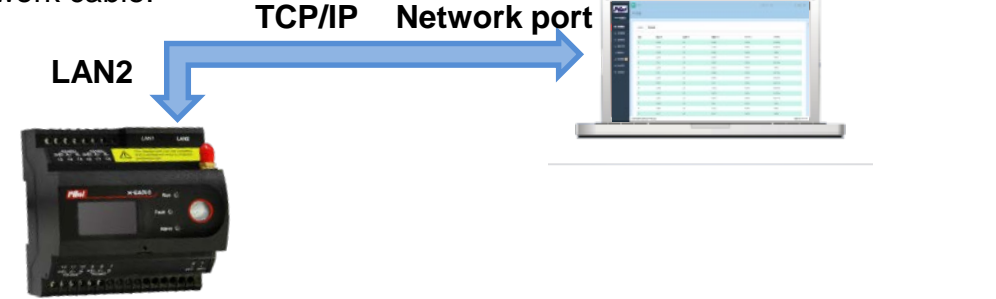

Step2: Enter "Control Panel"  $\rightarrow$  Open "Network and Sharing Center"  $\rightarrow$  Click "Ethernet"

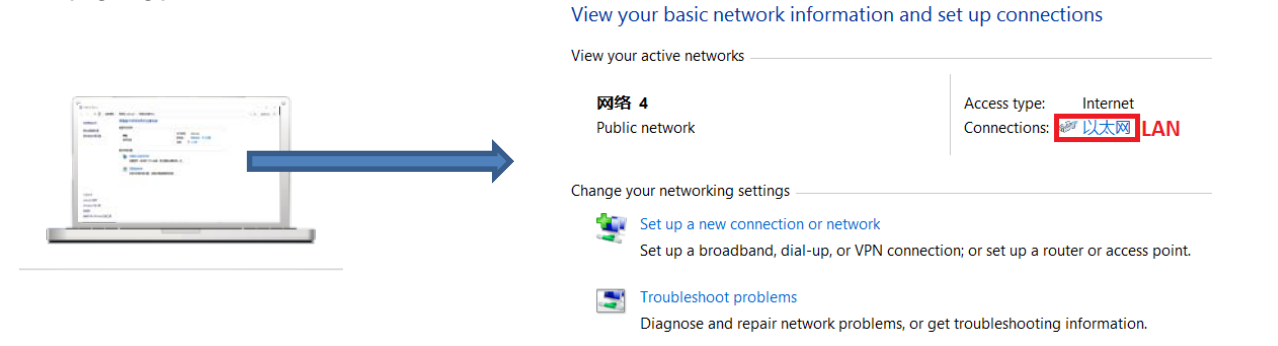

Step3: Click "Properties"  $\rightarrow$  "Internet Protocol Version 4 (**TCP/IPv4**)"  $\rightarrow$  "Use the following IP address"

Modify IP address : 192.168.16.X

Subnet mask : 255.255.255.0

Default gateway : 192.168.1.1

Note: The modified IP address should not be the same as the network address of the battery gateway, it is not allowed to change the IP address to 192.168.16.2, subnet mask and default gateway address can be modified for local area network.

| 9                                         | 以太网 Status ×                                         |   | 以太网 Properties                                                                                                    | Internet Protocol Version 4 (TCP/IPv4) Properties                                                                                                    |
|-------------------------------------------|------------------------------------------------------|---|----------------------------------------------------------------------------------------------------|----------------------------------------------------------------------------------------------------|
| General                                   |                                                      |   | Networking Authentication Sharing                                                                                                    | General                                                                                                    |
| Connection<br>IPv4 Connectivity:          | Internet                                             |   | Connect using<br>愛 Reatek PCIe GBE 系列控制器                                                                                                    | You can get IP settings assigned automatically if your network<br>supports this capability. Otherwise, you need to ask your network<br>administrator for the appropriate IP settings.                                                                                                    |
| Media State:                              | No Internet access<br>Enabled                        |   | Configure                                                                                                    | Obtain an IP address automatically                                                                                                    |
| Duration:                                 | 00:10:21                                             |   | Region Packet Scheduler                                                                                                    | Use the following IP address:                                                                                                    |
| Speed:<br>Details<br>Activity —<br>Bytes: | 100.0 Mbps<br>Sent — Received<br>406,822   1,589,653 | • | Microsoft Netenok Adapter Mulpipear Protocol     Microsoft LDP Protocol Diver     Link Layer Topology Discovery Rappar (10 Driver     Link Layer Topology Discovery Rappar (10 Driver     Link Layer Topology Discovery Responder     Link Layer Topology Discovery Responder     Layer Topology Discovery Responder     Layer Topology Discovery Responder     Layer Topology Discovery Responder     Layer Topology Discovery Responder     Layer Topology Discovery Responder     Layer Topology Discovery Discovery Disco | IP address:         192 . 168 . 8 . 13           Subnet mask:         255 . 255 . 240 . 0           Default gateway:         192 . 168 . 1 . 1           Obtain DNS server address automatically           Image: Use the following DNS server addresses           Preferred DNS server:         202 . 96 . 128 . 166           Alternate DNS server: |
| Sector Properties                         | 😚 Disable Diagnose                                   |   |                                                                                                    | Validate settings upon exit Advanced                                                                                                    |
|                                           | Close                                                |   | OK Cancel                                                                                                    | OK Cancel                                                                                                    |

Step4:Download Google Chrome , enter the address "192.168.16.2" after opening ,enter the login screen . Default username: admin , password: admin , choose a language : Chinese/English , click "Login".

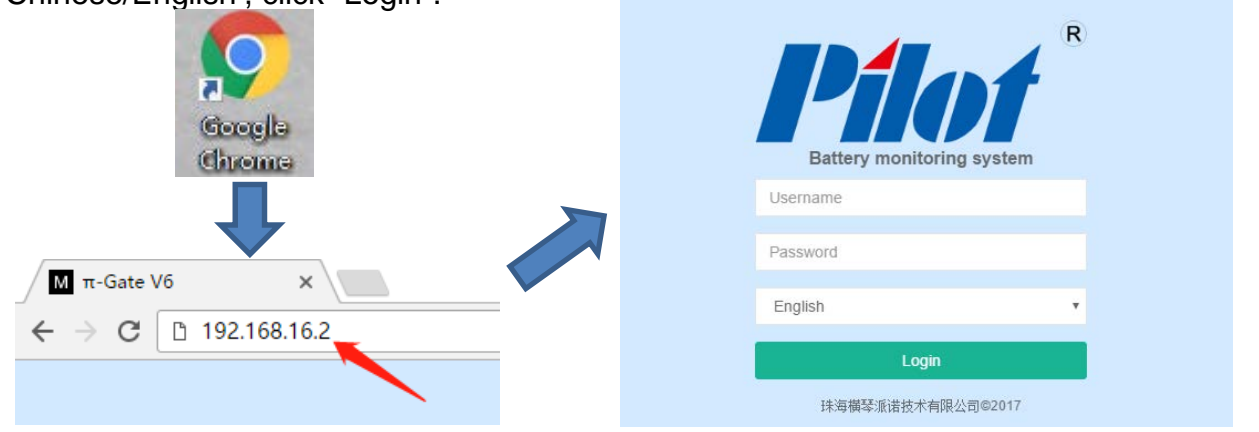

Step5:Select the left menu "Setting"  $\rightarrow$  "Configuration"  $\rightarrow$  "Address Map" Make communication setting.

The COM1 to COM4 of the Map Setting is corresponding to the four interfaces "RS485A/B/C/D" of intelligent gateway, and corresponding to battery1 to battery4. Note: There are only two RS485A/B interfaces for PBAT-GATE-2Z selection. Click "Add" to enter the next step.

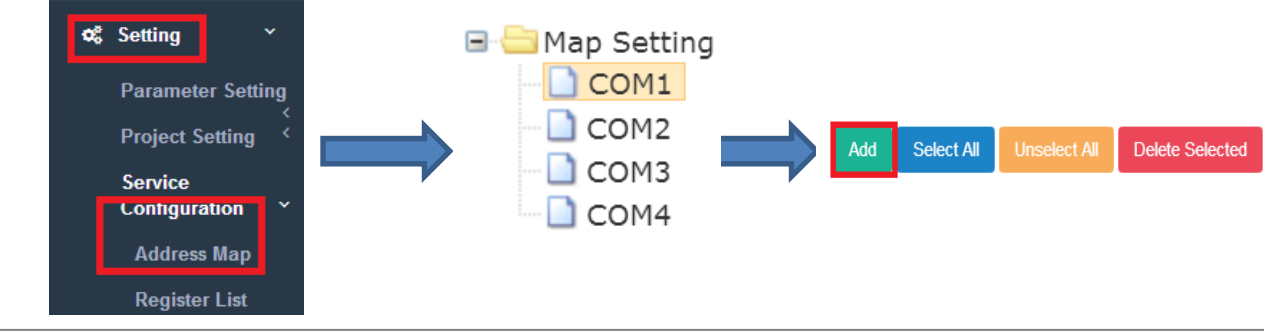

Step6: Add device name: PBAT600,then click "OK", waiting for PBAT-600 Status: **Connected**, show that connected completed.

| /ICE          |          | × |   |        |            |              |             |        |
|---------------|----------|---|---|--------|------------|--------------|-------------|--------|
| Name:         | PBAT-600 | Ŧ |   |        |            |              |             |        |
| vice Address: | 1        |   |   | Add    | Select All | Unselect All | Delete Sele | ected  |
| lumber:       | 1        |   |   |        |            |              | _           |        |
| iber:         | 0        |   |   | PBAT-6 | 00 Status: | Connected    |             |        |
|               | 1        |   |   | No.    | Name       |              |             | String |
|               |          |   | ( | 1      | PBAT-600   |              |             | 1      |

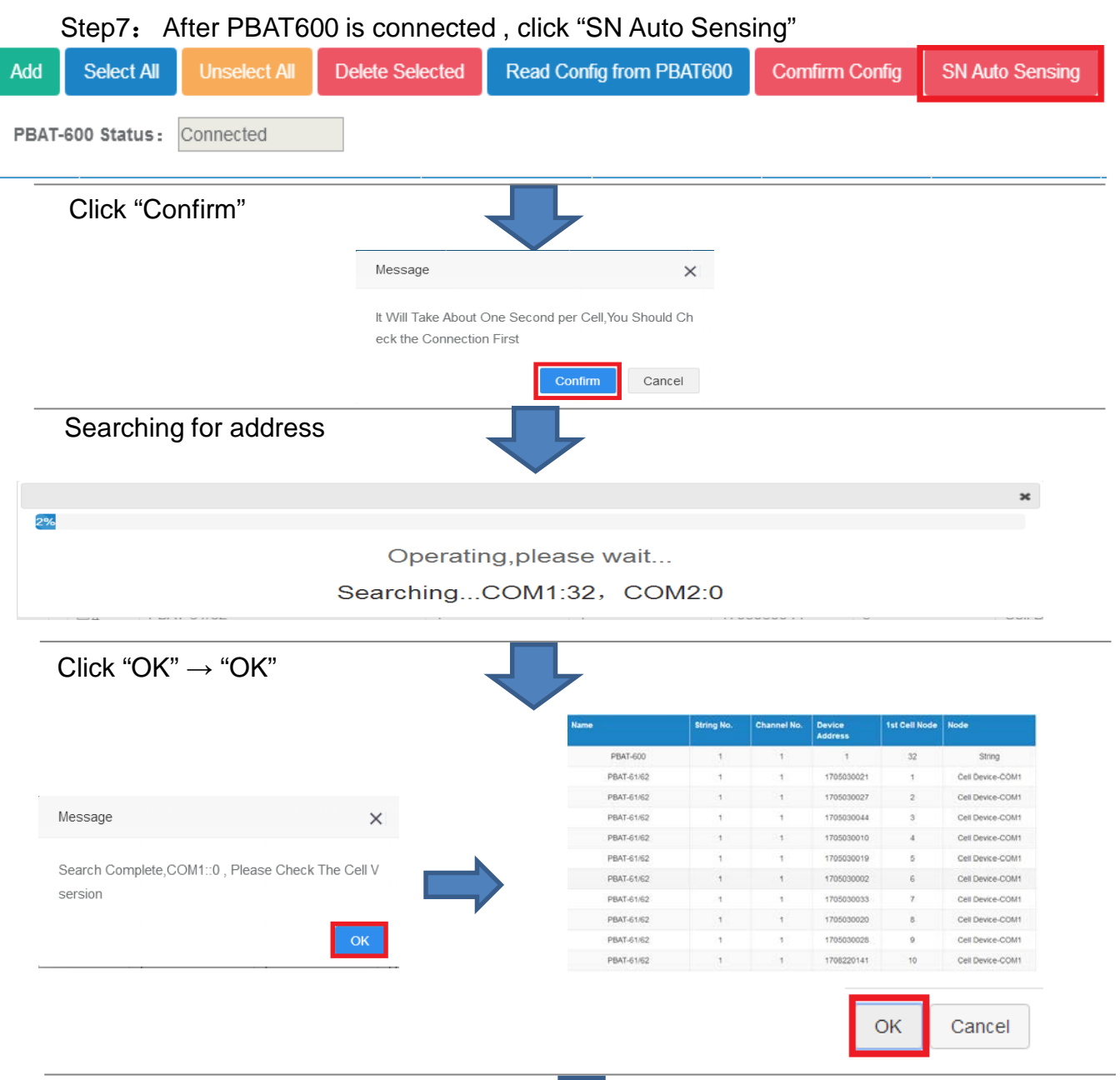

#### Click "OK", return to real-time data interface

| India d                | <b>1</b> 898                              |                      |                                     |                                    | Temperature: 012 Humony: 0%/84  | wage V2.3-20100524 (# Log out                                                 |
|------------------------|-------------------------------------------|----------------------|-------------------------------------|------------------------------------|---------------------------------|-------------------------------------------------------------------------------|
|                        | Real-Time Data                            |                      |                                     |                                    |                                 |                                                                               |
| activity.commistration |                                           |                      |                                     |                                    |                                 |                                                                               |
| Real Time Data         |                                           |                      |                                     |                                    |                                 |                                                                               |
| 😹 Historical Data      | String Coll Digital                       | Input                |                                     |                                    |                                 |                                                                               |
| 🛃 Discharge Data       | String Voltage 425.92V                    | String Current 2.43A | SOC: 100%                           | Status Floating Charge             | Balance Deviation 98 92%        |                                                                               |
| 🖾 Reports              |                                           |                      |                                     |                                    |                                 |                                                                               |
| ▲ Fault Statistics     | String1                                   | • Ø Vol              | age () Temperature () Resistance () | 500 <u>5</u> 50H                   | Max 13.481 V ID #14 Min: 13.252 | V ID #29 Avg 13.398 V                                                         |
| A Real-Time Alarm      |                                           |                      |                                     |                                    |                                 |                                                                               |
| I Historical Alarm     | 15 V                                      |                      | tie                                 | mer Limit 16.6 . Linear Limit 10.8 |                                 | String1—Voltage                                                               |
| ot: Setting            | 14 -                                      |                      |                                     |                                    |                                 |                                                                               |
|                        | 12                                        |                      |                                     |                                    |                                 |                                                                               |
|                        | 10                                        |                      |                                     |                                    |                                 |                                                                               |
|                        | 9-10-10-10-10-10-10-10-10-10-10-10-10-10- |                      |                                     |                                    |                                 |                                                                               |
|                        | 7                                         |                      |                                     |                                    |                                 |                                                                               |
|                        | 5                                         |                      |                                     |                                    |                                 |                                                                               |
|                        | 3                                         |                      |                                     |                                    |                                 |                                                                               |
|                        | 2                                         |                      |                                     |                                    |                                 |                                                                               |
|                        | 派当科拉蜀电池测试房知电池地                            |                      |                                     |                                    | W                               | 排消標型系演技术有限公司 © 2017<br>ed Jun 13 2018 11.45:59 GMT+0600 (China Standard Time) |

#### 6. Battery information setting

**Step1:** Select the left menu "Setting"  $\rightarrow$  "Project Setting"  $\rightarrow$  "Battery Information" ; **Step2:** Click "Modify" in the lower right corner;

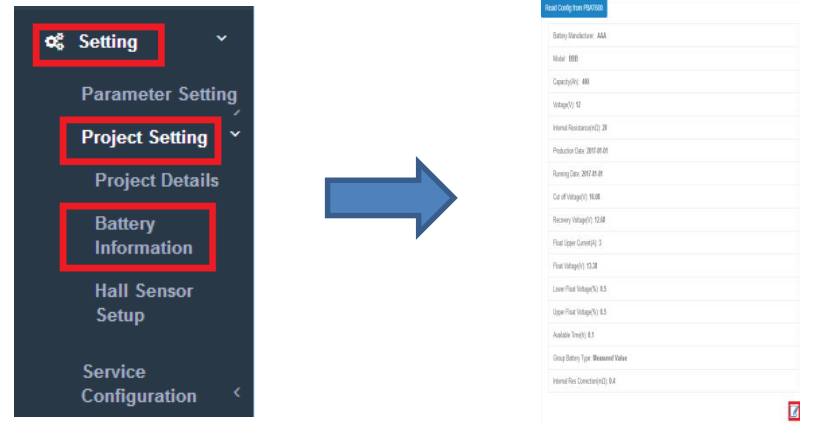

Step3: Fill in the information on the surface of the battery , and click "Confirm" ;

**Step4:** After the gateway is restarted , pop-up connection completed and click "Confirm" Note: 1.Battery information is for reference only , please contact the battery manufacturer for details.

2.If using the recommended value , please select the correct capacity , voltage , the remaining information will have a recommended value.

3.String voltage measuring mode : select battery cell sensor accumulation , we can calculation string voltage by battery cell sensor without wiring.

Select measuring value, PBAT600 connects the positive and negative polse of the entire battery pack for measurement.

4.Internal resistance correction : Select the type of wire used , it will correct the internal resistance data automatically , it will more accurate.

| STRING INFORMATION       | 3                                                  | message                         |                       |
|--------------------------|----------------------------------------------------|---------------------------------|-----------------------|
| Battery Manufacturer:    | AAA                                                |                                 |                       |
| Model:                   | BBB                                                | Save successfully               |                       |
| Capacity(AH):            | 400 🔻                                              |                                 | ОК                    |
| Voltage(V):              | 12 🔻                                               |                                 | <b>U</b> IT           |
| Internal Resistance(mΩ): | 20                                                 |                                 |                       |
| Production Date:         | 2017-01-01                                         |                                 |                       |
| Running Date:            | 2017-01-01                                         | Message                         |                       |
| Cut off Voltage(V):      | 10.08                                              |                                 |                       |
| Recovery Voltage(V):     | 12.68                                              | Are you sure you want to write  | e config files to PBA |
| Float Upper Current(A):  | 3                                                  | 600? It will take a few minutes | 0                     |
| Float Voltage(V):        | 13.38                                              |                                 | Cancel                |
| Lower Float Voltage(%):  | 0.5                                                |                                 | Cancel                |
| Upper Float Voltage(%):  | 0.5                                                |                                 |                       |
| Available Time(h):       | 0.1                                                |                                 |                       |
| Show Available Time:     | No 🔻                                               | Message                         | >                     |
| Group Battery Type:      | Measured Value 🔹                                   | -                               |                       |
| Internal Res Correction: | 0.4 🔻                                              | Completed Connect               | ~ ~                   |
|                          | One drag One PliersLine<br>One drag One wasnerLine | Completed Connect               | on                    |
|                          | Une drag Iwo PliersLine                            |                                 |                       |

# 7. Hall sensor setup

**Step1:** Select the left menu "Setting"  $\rightarrow$  "Project Setting"  $\rightarrow$  "Hall Sensor Setup"; **Step2:** Select string NO., select Hall sensor specifications:50/100/200/300/400/500A,and then click "Write"; You can click "Load" to confirm whether the setting is successful. Note: 1.The adjust function is only used when the group current data error is very large, use with caution.

2. When calibrating, please make sure the current across the Hall's cable is zero.

| 🕫 Setting            | ~         | Hall Sensor Setting         |         |     |            |
|----------------------|-----------|-----------------------------|---------|-----|------------|
| Parameter            | Setting   | String No.:                 | String1 |     | Ŧ          |
| Project Set          | tting Ý   | Hall Sensor Specifications: | 50      | • A | Load Write |
| Project D            | t Details | Adjust:                     | Adjust  |     |            |
| Battery<br>Informati | on        |                             |         |     |            |
| Hall Sens<br>Setup   | or        | PBAT600 Version Information |         |     |            |
|                      |           | PBAT600 Software Version:   | 1.13    |     |            |
|                      |           | PBAT600 Test Vsersion:      | 1.00    |     |            |
|                      |           | PBAT600 Hardware Vsersion:  | 1.00    |     |            |
|                      |           | Physical Address:           | 1       |     |            |
|                      |           |                             |         |     |            |

## 8. Rapid alarm setting

**Step1:** Select the left menu "Setting"  $\rightarrow$  "Parameter Setting"  $\rightarrow$  "Alarm Setting"; **Step2:** Select "Apply Alert Template";

| Setting           | Field Co | Appy Alam 1                             |                 |           |          |                 |                   |                |        |                       |
|-------------------|----------|-----------------------------------------|-----------------|-----------|----------|-----------------|-------------------|----------------|--------|-----------------------|
|                   | 40.      | Monitoring Parameter                    | Tolggen Type    | Themshold | Recovery | Action Delay(s) | Recovery Delay(s) | Trigger Action | Enable | Graphic Reports       |
|                   | 2        | String Cumint(A)                        | Over High Limit | 50        | 50       | 0               | 0                 | Write Record   | Yee    | LP Hodfy              |
| Parameter Setting | 2        | String Current(A)                       | Under Law Limit | -60       | 60       | 0.              | 0                 | Write Record   | Yes    | Let Hodey             |
| ~                 | 3        | String Voltage(V)                       | Ovei High Limit | 460.10    | 460.0    | 0               | 0                 | Wats Record    | Yes    | Lef Modify            |
| Network Setting   | 4        | String Votage(V)                        | Under Law Limit | 345.5     | 345.6    | 0               | 0                 | Write Record   | Yes    | Let Hold h            |
| C .               | 4        | String SOC(%)                           | Under Low Link  | 0         | 0        | 0               | 0                 | Wirte Record   | No     | of Bodh               |
| Serial Port       |          | Cell Voltage(V)                         | Ovei High Limit | 14.4      | 14.4     | 0               | 0                 | Witte Record   | Yes    | GP Modely             |
| Setting           | 1        | Cell Voltage(V)                         | Under Low Limit | 10.0      | 10,0     | 0               | 0                 | Write Record   | Yes    | Let Rodfy             |
| Setting           | 1        | Cell Internal Resistance( $\pi\Omega$ ) | Over High Limit | 20        | 20       | ٥               | 0                 | Write Record   | Yes    | Lef Wodly             |
| Input Sotting     | 9        | Cel SOC(%)                              | Under Low Linit | 0         | 0        | 0               | 0                 | Write Record   | No     | Lif Hodly             |
| input setting     | 10       | CHE DOH(%)                              | Under Low Limit | 0         | 0        | 0.              | 0                 | Write Record   | tia    | Lif Rodly             |
|                   | 78       | Cell Temperature(10)                    | Over High Limit | 50        | 50       | 0               | 0                 | Write Record   | Yea    | Lif Bodty             |
| Alarm Setting     |          |                                         |                 |           |          |                 |                   |                |        | Contin                |
| CommDobug         |          |                                         |                 |           |          |                 |                   |                |        | and the second second |
| Commbebug         |          |                                         |                 |           |          |                 |                   |                |        |                       |

Step3:Voltage type :select the correct voltage type,2V or 12V ;

Battery count : enter the battery count in the current set of batteries ;

Enter Hall sensor specifications and internal resistance reference(It will obtain battery information automatically and the Hall setting of Hall sensor) ; Click "OK"

**Step4:**Pop-up alarm parameter list , confirm that the set threshold and recovery are correct or not ; Click "OK" in the lower right corner.

**Step5:**Finally, in the lower right corner of the alarm settings ,click the red "Confirm Configuration" to complete the simple alarm setting.

Note: If you have some knowledge of the battery alarm parameters , please refer to the alarm setting in Chapter 9.

| arr       32         tati Sensor       50         tati Sensor       50         tations(A):       20         ance(mQ):       Carlei         totemal       20         ance(mQ):       Carlei         totemal       20         ance(mQ):       Carlei         totemal       20         ance(mQ):       Carlei         totemal       20         ance(mQ):       Carlei         totemal       20         ance(mQ):       Carlei         totemal       20         ance(mQ):       Carlei         totemal       20         ance(mQ):       Carlei         totemal       20         ance(mQ):       Carlei         totemal       20         ance(mQ):       Carlei         totemal       20         ance(mQ):       Carlei         totemal       20         ance(mQ):       Carlei         totemal       20         ance(mQ):       Carlei         totemal       20         ance(mQ):       20         totemal       20         totemal                                                                                                    |                                                                                                    | Voltag                                                                                                    | e.                                                                                                    | 12\                                                                                                    | ,                                                                                                    |                                                                                                    | *                                                                                                    | ×                                                                                                    |
|----------------------------------------------------------------------------------------------------|----------------------------------------------------------------------------------------------------|----------------------------------------------------------------------------------------------------|----------------------------------------------------------------------------------------------------|----------------------------------------------------------------------------------------------------|----------------------------------------------------------------------------------------------------|----------------------------------------------------------------------------------------------------|----------------------------------------------------------------------------------------------------|----------------------------------------------------------------------------------------------------|
| 11       Sensor       Sting Current(A)       Under Low Limit       50         1       1       20       3       Sting Voltage(V)       Over High Limit       460.8         1       20       5       Sting SOC(%)       Under Low Limit       345.6         5       Sting SOC(%)       Under Low Limit       0       0         6       Cell Voltage(V)       Under Low Limit       10.8         6       Cell Voltage(V)       Under Low Limit       10.8         7       Cell Voltage(V)       Under Low Limit       10.8         8       Cell Internal<br>Resistance(mQ)       Over High Limit       10.8         9       Cell SOC(%)       Under Low Limit       0         9       Cell SOC(%)       Under Low Limit       0         10       Cell SOC(%)       Under Low Limit       0         11       Cell SOH(%)       Under Low Limit       50         11       Cell SOH(%)       Under Low Limit       50         11       Cell SOH(%)       Under Low Limit       50         12       13       10       Cell SOH(%)       Under Low Limit       50         13       14       10       Cell SOH(%)       Under Low Limit       50 </td <td></td> <td>erv Cour</td> <td>nt</td> <td>32</td> <td></td> <td></td> <td>_</td> <td></td>                                                                                                    |                                                                                                    | erv Cour                                                                                                    | nt                                                                                                    | 32                                                                                                    |                                                                                                    |                                                                                                    | _                                                                                                    |                                                                                                    |
| Number       S0         internal       20         internal       20         inte                                                                                                    | н                                                                                                    | all Sans                                                                                                    | 01                                                                                                    |                                                                                                    |                                                                                                    |                                                                                                    |                                                                                                    |                                                                                                    |
| Internal<br>tance(mQ):       20         Internal<br>tance(mQ):       20         Internal<br>tance(mQ):       20         Internal<br>tance(mQ):       20         Internal<br>tance(mQ):       Cancel         Internal<br>tance(mQ):       Cancel         Internal<br>tance(mQ):       Internal<br>tance(mQ):       Cover High Limit         Internal<br>tance(mQ):       Internal<br>tance(mQ):       Cover High Limit       Internal<br>tance(mQ):         Internal<br>tance(mQ):       Internal<br>tance(mQ):       Cover High Limit       Internal<br>tance(mQ):         Internal<br>tance       Internal<br>tance(mQ):       Cover High Li                                                                                                    |                                                                                                    | un orno                                                                                                    |                                                                                                    | 50                                                                                                    |                                                                                                    |                                                                                                    |                                                                                                    |                                                                                                    |
| A         String Voltage(V)         Under Low Limit         345.6           tance(mΩ):           5         String SOC(%)         Under Low Limit         0           C         C         C         C         C         0         0         0           G         C         C         Under Low Limit         0         0         0         0           G         C         C         VIDdge(V)         Under Low Limit         10.8         0           G         C         Cell Voltage(V)         Under Low Limit         0         0         0         0         0         0         0         0         0         0         0         0         0         0         0         0         0         0         0         0         0         0         0         0         0         0         0         0         0         0         0         0         0         0         0         0         0         0         0         0         0         0         0         0         0         0         0         0         0         0         0         0         0         0         0         0         0                                                                                                    | pecilio                                                                                                    | ations(A                                                                                                    | 4:                                                                                                    |                                                                                                    |                                                                                                    |                                                                                                    |                                                                                                    |                                                                                                    |
| String SOC(%)         Under Low Limit         0           C         Cancel         6         Cell Voltage(V)         Over High Limit         14.4           7         Cell Voltage(V)         Under Low Limit         10.8           8         Cell Internal<br>Resistance(mQ)         Over High Limit         30           9         Cell SOC(%)         Under Low Limit         0           10         Cell SOC(%)         Under Low Limit         0           11         Cell Temperature(°C)         Over High Limit         50           11         Cell Temperature(°C)         Over High Limit         50                                                                                                    | Internal                                                                                                    |                                                                                                    |                                                                                                    |                                                                                                    |                                                                                                    |                                                                                                    |                                                                                                    |                                                                                                    |
| Image: Normal Sector         Image: Normal Sector         Image: No | Resist                                                                                                    | ance(mΩ                                                                                                    | 2):                                                                                                    | 20                                                                                                    |                                                                                                    |                                                                                                    |                                                                                                    |                                                                                                    |
| Vertice         Vertice         Vertice <t< td=""><td></td><td></td><td></td><td></td><td></td><td>OK</td><td>Canc</td><td></td></t<>                                                                                                    |                                                                                                    |                                                                                                    |                                                                                                    |                                                                                                    |                                                                                                    | OK                                                                                                    | Canc                                                                                                    |                                                                                                    |
| Note         Note         Note <th< td=""><td></td><td></td><td></td><td></td><td></td><td>UK</td><td>Ganc</td><td></td></th<>                                                                                                    |                                                                                                    |                                                                                                    |                                                                                                    |                                                                                                    |                                                                                                    | UK                                                                                                    | Ganc                                                                                                    |                                                                                                    |
| 9         Cell SOC(%)         Under Low Limit         0           10         Cell SOH(%)         Under Low Limit         0           10         Cell SOH(%)         Under Low Limit         0           10         Cell SOH(%)         Under Low Limit         0           11         Cell SOH(%)         Over High Limit         50           11         Cell SOH(%)         Over High Limit         50           11         Cell SOH(%)         Over High Limit         50           11         Cell SOH(%)         Over High Limit         50           11         Cell SOH(%)         Over High Limit         50           12         12         12         12         12         12           12         12         12         12         12         12         12           13         12         12         12         12         12         12         12                                                                                                    |                                                                                                    |                                                                                                    |                                                                                                    |                                                                                                    |                                                                                                    |                                                                                                    |                                                                                                    |                                                                                                    |
| No.         No.         No. <td></td> <td></td> <td></td> <td></td> <td></td> <td></td> <td></td> <td></td>                                                                                                    |                                                                                                    |                                                                                                    |                                                                                                    |                                                                                                    |                                                                                                    |                                                                                                    |                                                                                                    |                                                                                                    |
| Number Name         Number Name                                                                                                    |                                                                                                    |                                                                                                    |                                                                                                    |                                                                                                    |                                                                                                    |                                                                                                    |                                                                                                    |                                                                                                    |
| Normality         R         R         R         R         R         Normality         R         R         R         Normality         R         R         Normality         R         R         Normality         R         R         R         Normality         R         R         R         Normality         R         R                                                                                                    |                                                                                                    |                                                                                                    |                                                                                                    |                                                                                                    |                                                                                                    |                                                                                                    |                                                                                                    |                                                                                                    |
| Grange         R4         R4 <th< td=""><td>ng Pasawine<br/>Natija</td><td>Pager Type<br/>Over tigt Last</td><td>Threetad<br/>12</td><td>Decory<br/>S</td><td>Action Delagity)</td><td>Recovery Deslagity)<br/>D</td><td>Trager Active<br/>Inthe Fercet</td><td>Date Graphic Re<br/>No. 9 Hally</td></th<>                                                                                                    | ng Pasawine<br>Natija                                                                                                    | Pager Type<br>Over tigt Last                                                                                                    | Threetad<br>12                                                                                                    | Decory<br>S                                                                                                    | Action Delagity)                                                                                                    | Recovery Deslagity)<br>D                                                                                                    | Trager Active<br>Inthe Fercet                                                                                                    | Date Graphic Re<br>No. 9 Hally                                                                                                    |
| Analyzie         R         R<                                                                                                    | ng Pasawier<br>anergij                                                                                                    | Tager Tas<br>Over Tigs Land<br>Under Law Land                                                                                                    | Threshold<br>12<br>52                                                                                                    | Pacceny<br>30<br>40                                                                                                    | Actions (Sweeping)<br>B                                                                                                    | Recovery Swaysy<br>D<br>O                                                                                                    | Trager Action<br>Write Record                                                                                                    | Rabe Graphic De<br>Na D'Hally<br>Tra D'Hally                                                                                                    |
| Normalization     2.1     2.1     2.1     2.1     2.1     2.1     2.1     2.1     2.1       Normalization     1.1     1.1     1.1     1.1     1.1     1.1     1.1     1.1       Normalization     1.1     1.1     1.1     1.1     1.1     1.1     1.1       Normalization     1.1     1.1     1.1     1.1     1.1     1.1       Normalization     1.1     1.1     1.1     1.1     1.1       Normalization     1.1     1.1     1.1     1.1                                                                                                    | ng Paswier<br>Linetal)<br>Linetal)<br>Maja N                                                                                                    | Taper Tee<br>Over tigit Lant<br>Under Law Linet<br>Over tigit Lant                                                                                                    | Treshad           52           30           14.0                                                                              | Backey<br>Si<br>Oli<br>Na<br>Si                                                                                                    | Action (Arright)<br>1<br>1<br>2<br>2                                                                                                    | Recovery Decays)                                                                                                    | Treger Action<br>Web Recot<br>Web Recot                                                                                                    | Easter Graphic De<br>Nils (2 Marty<br>Vis (2 Marty<br>Vis (2 Marty<br>Vis (2 Marty                                                                                                    |
| Maximum     II     II     II     II     III     III     IIII       Granged     II     III     IIII     IIIIIIIIIIIIIIIIIIIIIIIIIIIIIIIIIIII                                                                                                    | ng Pasawier<br>metals<br>metals<br>dageto<br>dageto<br>topoto                                                                                                    | Tager Top<br>Over tigs Lind<br>Over tigs Lind<br>Over tigs Lind<br>Under Line Lind<br>Under Line Lind                                                                                                    | Breekad<br>68<br>30<br>76<br>0                                                                                                | Recovery<br>50<br>00<br>N.6<br>211                                                                                                    | Action Design)<br>1<br>1<br>1<br>1<br>1<br>1                                                                                                    | Recover() Seasys)<br>0<br>0<br>0<br>0                                                                                                    | Treaw Action<br>Write Record<br>Write Record<br>Write Record<br>Write Record                                                                        | Easter Cognection<br>No. (Prinally<br>No. (Prinally<br>No. (Prinally<br>No. (Prinally<br>No. (Prinally<br>No. (Prinally)                                                                                                    |
| Maximum     R     R     R     R     Maximum     N     Sec.       Maximum     R     R     R     Maximum     Sec.     Sec.       Maximum     R     R     R     R       Maximum     R     R     R                                                                                                    | 49.<br>49.<br>49.<br>49.<br>49.<br>49.<br>49.<br>49.<br>49.<br>49.                                                                                                    | Tagen Type           Over tigs Lost           Over tigs Lost           Over tigs Lost           Over tigs Lost           Over tigs Lost           Over tigs Lost           Over tigs Lost           Over tigs Lost           Over tigs Lost           Over tigs Lost | Dreshad<br>Br<br>40<br>70<br>0<br>24                                                                                          | Buckey           50           60           74.8           51.8           52.9           53.9           54.9                                                                                                    | Actor Seign)                                                                                                    | Record Skiller                                                                                                    | Traper Acce<br>Artic Recort<br>With Recort<br>With Recort<br>With Recort<br>With Recort                                                             | Easter Graphic De<br>No. (Princip)<br>The (Princip)<br>The (Princip)<br>The (Princip)<br>The (Princip)<br>The (Princip)                                                                                                    |
| Declaration (C. C. C. C. C. C. C. C. C. C. C. C. C. C                                                                                                    | 40.000<br>99.<br>90.<br>90.<br>90.<br>90.<br>91.<br>1.                                                                                                    | ToperTop<br>Owing Long<br>Owing Long<br>Owing Long<br>Owing Long<br>Owing Long<br>Owing Long<br>Owing Long<br>Owing Long                                                                                                    | Trendad           8           30           70           0           24           13                                           | Record           50           60           70.1           70.1           70.1           70.1           70.1           70.1           70.1           70.1           70.1           70.1           70.1           70.1           70.1           70.1           70.1           70.1           70.1           70.1           70.1           70.1           70.1           70.1           70.1           70.1           70.1           70.1           70.1           70.1           70.1           70.1           70.1           70.1           70.1           70.1           70.1           70.1           70.1           70.1           70.1           70.1           70.1           70.1           70.1           70.1           70.1           70.1           70.1 </td <td>Actes Graph)<br/>Const Graph)<br/>Const Graph)<br/>Co</td> <td>Recovery Delaye)<br/>0<br/>0<br/>0<br/>0<br/>0<br/>0<br/>0<br/>0<br/>0<br/>0<br/>0<br/>0</td> <td>Trajer Acce<br/>Win Head<br/>Win Head<br/>With Head<br/>With Head<br/>With Head<br/>With Head<br/>With Head</td> <td>Rate         Gapto Dr           Via         (2164)           Via         (2164)           Via         (2164)           Via         (2164)           Via         (2164)           Via         (2164)           Via         (2164)           Via         (2164)           Via         (2164)           Via         (2164)           Via         (2164)</td> | Actes Graph)<br>Const Graph)<br>Const Graph)<br>Co | Recovery Delaye)<br>0<br>0<br>0<br>0<br>0<br>0<br>0<br>0<br>0<br>0<br>0<br>0                                                                                                    | Trajer Acce<br>Win Head<br>Win Head<br>With Head<br>With Head<br>With Head<br>With Head<br>With Head                                                | Rate         Gapto Dr           Via         (2164)           Via         (2164)           Via         (2164)           Via         (2164)           Via         (2164)           Via         (2164)           Via         (2164)           Via         (2164)           Via         (2164)           Via         (2164)           Via         (2164)                                                                                                    |
| Debuilder 0 1 1 0 Realized in 2mag                                                                                                    | newerC                                                                                                    | Tope ToP<br>Over the Left<br>Over the Left<br>Over the Left<br>Over the Left<br>Over the Left<br>Over the Left<br>Over the Left<br>Over the Left<br>Over the Left                                                                                                    | Trendoad<br>18<br>18:0<br>18:0<br>18:0<br>2:4<br>18:<br>3:<br>3:                                                              | Decisiony           50           60           70.8           70.8           10           2.4           10           50                                                                                                    | sourbegy<br>i<br>i<br>i<br>i<br>i<br>i<br>i<br>i<br>i<br>i<br>i<br>i<br>i                                                                                                    | Resets (stay)<br>0<br>0<br>0<br>0<br>0<br>0<br>0<br>0<br>0<br>0<br>0<br>0<br>0<br>0<br>0<br>0                                                                                                    | Traper Jone<br>Wei Nacos<br>Wei Nacos<br>Mel Nacos<br>Mel Nacos<br>Wei Nacos<br>Wei Nacos<br>Wei Nacos                                              | Exame         Cospit: Do           NA         2 minity           Ya         2 minity           Ya         2 minity           Ya         2 minity           Ya         2 minity           Ya         2 minity           Ya         2 minity           Ya         2 minity           Ya         2 minity           Ya         2 minity                                                                                                    |
|                                                                                                    | Passedar           miljé           miljé           pas/l           pas/l           pas/ | ToperTor<br>Overgit Lot<br>Overgit Lot<br>Overgit Lot<br>Overgit Lot<br>Overgit Lot<br>Overgit Lot<br>Overgit Lot<br>Overgit Lot<br>Overgit Lot<br>Overgit Lot                                                                                                    | Breekadt           60           60           60           60           61           62           63           63           64 | Pactory           50           60           748           518           4           24           16           30           4                                                                                                    | sour beigh<br>b<br>b<br>c<br>c<br>c<br>c<br>c<br>c<br>c<br>c<br>c<br>c<br>c<br>c<br>c                                                                                                    | Bootest (besty)           0           0           0           0           0           0           0           0           0           0           0           0           0           0           0           0           0           0 | Traper Assoc<br>Wite Recort<br>Wite Recort<br>Wite Recort<br>Wite Recort<br>Wite Recort<br>Wite Recort<br>Wite Recort<br>Wite Recort<br>Wite Recort | Date         Displa Do           NA         (2104)           NA         (2104) |

×

#### 9. Alarm setting

**Step1:** Select the left menu "Setting"  $\rightarrow$  "Parameter Setting"  $\rightarrow$  "Alarm Setting"; **Step2:** Select the alarm parameters you want to set , then click "Modify" on the right side of the system;

|              |               | a franker fatte | CA. Adversion Moderal Back to Adversion |                  |           |           |                 |                   |                |        |              |
|--------------|---------------|-----------------|-----------------------------------------|------------------|-----------|-----------|-----------------|-------------------|----------------|--------|--------------|
| Setting      | ~             | No.             | Monitoring Parameter                    | Tripper Type     | Threshold | Receivery | Action Delay(s) | Recovery Delay(s) | Tripper Action | Inable | Graphic Repo |
| Jeung        |               | 1               | Stang Carvet(A)                         | Over High Limit  | 56        | 58        | D               | 0                 | Write Record   | Yes    | l#licdh      |
|              | - 1999 ( 10 C | 2               | Stang Carrent(A)                        | Under Low Circl. | 60        | -50       | D               | 6                 | Wittin Record  | Yes    | Le Made      |
| Parameter Se | etting        | 3               | Steeg Voltage(V)                        | Over High Limit  | 460.8     | 460.8     | D               | 8                 | Time Record    | Yes    | of North     |
|              | ~             | 4               | Stang Voltage(V)                        | Under Law Land   | 345.6     | 345.6     | 0               | 0                 | Write Record   | Yes    | Le Modify    |
| Network Set  | tting         | 5               | Storg SOC(%)                            | Under Low Lind   |           | 0         | 0               | 0                 | Write Record   | 785    | W Modify     |
|              |               |                 | Cell Votage(V)                          | Over High Limit  | 14.4      | 34.4      | 0               | 0                 | Write Record   | Yes    | (#Modify     |
| Serial Port  |               | r               | Cell Voltage(V)                         | Under Law Limit  | 11.0      | 38.8      | D               | 0                 | Winter Record  | Yes    | W Medity     |
| Setting      |               |                 | Call Internal Resetance(mC)             | Over High Limit  | 30        | 30        | 0               | 0                 | Write Record   | Yes    | L# Medity    |
|              |               | .9              | Cell SOC(%)                             | Under Law Limit  |           | #C        | 0               | 0                 | Write Record   | 145    | W Medly      |
| Input Settin | a             | 10              | Cell SOH(%)                             | Uncler Low Loret | 4         | 1         | 0               | 8                 | Verse Record   | Nan    | ur ticate    |
| inpat obtain | 9             | .11             | Cell Temperature(C)                     | Over High Liest  | 54        | 58        | 0               | 0                 | Write Record   | Vies   | W Nedly      |

**Step3:**Select "Yes" in enable ,enter the alarm threshold and recovery , and then click "OK"

Step4:Pop-up " Save successfully", click "OK";

**Step5:**After confirming that all alarm configurations are correct, click the red "Confirm Configuration" in the lower right corner of the alarm settings page.

Note: When the trigger type is upper-limit ,the threshold value is greater than the hysteresis value; When the trigger type is lower-limit ,the threshold value is less than the hysteresis value

Threshold and hysteresis value please refer to the attached page : Alarm setting recommendation table.

| ALARM SETTING         |                   | × |               |                                                                         | Messa                                                 | age       |                       |               |                                                         | ×                                                 |                      |                                                  |
|-----------------------|-------------------|---|---------------|-------------------------------------------------------------------------|-------------------------------------------------------|-----------|-----------------------|---------------|---------------------------------------------------------|---------------------------------------------------|----------------------|--------------------------------------------------|
| Enable:               | ©Yes ○No          |   |               |                                                                         | Save                                                  | succe     | essfully              | ý             |                                                         |                                                   |                      |                                                  |
| Monitoring Parameter: | String Current(A) |   |               |                                                                         |                                                       |           |                       |               |                                                         | OK                                                |                      |                                                  |
| Trigger Type:         | Over High Limit   |   |               |                                                                         |                                                       |           |                       |               | 1                                                       |                                                   |                      |                                                  |
| Threshold:            | 50                |   |               |                                                                         |                                                       |           |                       | 4             | Ļ                                                       |                                                   |                      |                                                  |
| Recovery:             | 50                |   |               |                                                                         |                                                       |           |                       |               |                                                         |                                                   |                      |                                                  |
| Action Delay(s):      | 0                 |   | мо.<br>1<br>2 | Monitoring Parameter<br>(Mong Current(A)<br>Stong Current(A)            | Under Low Long                                        | 00<br>-50 | Recovery<br>00<br>-50 | Action Delays | <ul> <li>Recovery Detr</li> <li>0</li> <li>0</li> </ul> | (N) Thyper Action<br>Write Record<br>Write Record | Enable<br>Nos<br>Vos | Graphic Reports<br>(21 Modily<br>(21 Modily      |
| Recovery Delay(s):    | 0                 |   | 5             | Strig Volge(r)<br>Strig Volge(r)<br>Strig SOC(%)<br>Ort selection       | Under Low Low                                         | 37.6<br>0 | 97.5<br>10            | 0             | 0                                                       | White Record<br>White Record                      | 10<br>10             | CP Netly<br>CP Netly<br>CP Netly                 |
| Trigger Action:       | DO/Write Record   |   | 7             | Cell Inferge(V) Cell Inferge(V) Cell Inferge(Residence(RE)) Cell SOC(%) | Under Cox Linel<br>Over High Linet<br>Under Cox Linet | 12 20     | 11<br>30<br>0         | 0             | 0                                                       | Write Record<br>Write Record<br>Write Record      | Nos<br>Nes<br>No     | (2 Heally<br>(2 Heally<br>(2 Heally<br>(2 Heally |
|                       | _                 |   | 10            | Oet Sole(%)<br>Oet Solgendure(%)                                        | Under Low Umit<br>Chierrhigh Land                     | 0         | 9<br>30               | 0             | 0                                                       | white Recard                                      | No<br>Ven            | (gr.Nobly)<br>(gr.Nobly)                         |
|                       | C                 | K |               |                                                                         |                                                       |           |                       |               |                                                         |                                                   |                      | Comitine Caning                                  |

| recomm     | Attachm   |
|------------|-----------|
| ndation ta | nt: Alarm |
| able       | setting   |

|                                        | 2V               | 12V           | 2 <sup>nd</sup> Upper limit | 1 <sup>st</sup> Upper limit | 2 <sup>nd</sup> lower limit | 1 <sup>st</sup> Lower limit |
|----------------------------------------|------------------|---------------|-----------------------------|-----------------------------|-----------------------------|-----------------------------|
| Float Voltage                          | 2.23~2.27        | 13.38 ~ 13.62 | 2.40                        | 2.56                        | 1.95                        | 1.80                        |
| Charge Voltage                         | 2.35 ~ 2.39      | 14.10~14.40   | 2.45                        | 2.60                        | 1.95                        | 1.80                        |
| <b>Open Circuit Voltage</b>            | 2.10~2.12        | 12.60 ~ 12.72 |                             |                             |                             |                             |
| Cut-off voltage                        | 1.75 ~ 1.80      | 10.50 ~ 10.80 |                             |                             | 1.95                        | 1.80                        |
| Reset voltage                          | $2.08 \sim 2.10$ | 12.48 ~ 12.60 |                             |                             |                             |                             |
| Internal Resistance                    |                  |               | Standard*1.3                | Standard*1.5                |                             |                             |
| Ambient<br>Temperature                 |                  |               | 30                          | 40                          | 10                          | 0                           |
| Negative<br>Temperature (Float)        |                  |               | TEMP+5                      | TEMP+10                     |                             |                             |
| Negative<br>Temperature (Equal)        |                  |               | TEMP+10                     | TEMP+20                     |                             |                             |
| Negative<br>Temperature<br>(Discharge) |                  |               | TEMP+15                     | TEMP+30                     |                             |                             |
|                                        |                  |               |                             |                             |                             |                             |

Note: The above parameters are for reference only, all based on the parameters provided by the battery manufacturer.

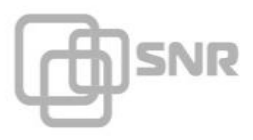

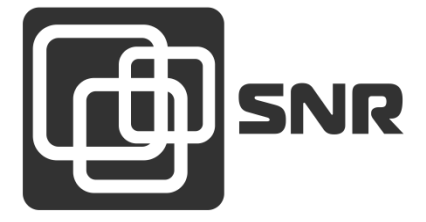

г. Екатеринбург, ул. Предельная, д.57 корп. 2. Тел/факс (343) 379-98-38 e-mail: <u>sales@nag.ru</u>

г. Москва: 105082 ул. Б.Почтовая, д. 36 стр. 9 (15 подъезд) офис 212 Телефон: +7(495)950-57-11 e-mail: <u>msk@nag.ru</u>

> г. Новосибирск: 630001, ул. Ельцовская 20 Телефон: +7(383)251-0-256 e-mail: <u>ns@nag.ru</u>